CIMB BANK

GHL

## Loyalty Transaction Procedures

Quick Referrence Guide Model: Engage V200t

| FULL REDEEM                                                      |                                                                                                    | PARTIAL REDEEM                                                    |                                                                                                    | VOID REDEEM                                                                      |                                                                                    | BALANCE INQUIRY                                                    |                                                                                                    |
|------------------------------------------------------------------|----------------------------------------------------------------------------------------------------|-------------------------------------------------------------------|----------------------------------------------------------------------------------------------------|----------------------------------------------------------------------------------|------------------------------------------------------------------------------------|--------------------------------------------------------------------|----------------------------------------------------------------------------------------------------|
| Terminal Display                                                 | User- Action                                                                                                    | Terminal Display                                                  | User- Action                                                                                                  | Terminal Display                                                                 | User- Action                                                                       | Terminal Display                                                   | User- Action                                                                                                    |
| MAIN MENU<br>7. TIPS ADJUST<br>8. INSTALLMENT<br>9. LOYALTY      | Press <enter> Button for<br/>MENU<br/>1. Scroll down console button<br/>to select 9. LOYALTV and<br/>press <enter></enter></enter> | MAIN MENU<br>7. TIPS ADJUST<br>8. INSTALLMENT<br>9. LOYALTY       | Press # Button for MENU<br>1. Scroll down console button<br>to select 9. LOYALTY and<br>press <enter></enter> | 1. SALES<br>2. VOID<br>3. SETTLEMENT                                             | 1. Press 2. VOID and<br>press <enter></enter>                                      | MAIN MENU<br>7. TIPS ADJUST<br>8. INSTALLMENT<br>9. LOYALTY        | Press <enter> Button<br/>for MENU<br/>1. Scroll down console button to<br/>select 9. LOYALTY and<br/>press <enter></enter></enter> |
| LOYALTY MENU 1. BALANCE INQUIRY 2. FULL REDEEM 3. PARTIAL REDEEM | 2. Select 2. FULL<br>REDEEM and press<br><enter></enter>                                                                           | LOYALTY MENU 1. BALANCE INQUIRY 2. FULL REDEEM 3. PARTIAL REDEEM  | 2. Select 3. PARTIAL<br>REDEEM and press<br><enter></enter>                                                   | 1. CIMB<br>2. AMEX<br>3. MYDEBIT<br>4. INSTALLMENT<br>5. LOYALTY<br>6. UNIONPAY  | 2. Press 5. LOYALTY<br>and<br>press <enter></enter>                                | LOYALTY MENU 1. BALANCE INQUIRY 2. FULL REDEEM 3. PARTIAL REDEEM   | 2. Select 1. BALANCE<br>INQUIRY and press<br><enter></enter>                                                                       |
| Enter Amount: RM<br>0.50                                         | 3. Insert Card                                                                                                    | Enter Amount: RM<br>0.50                                          | 3. Insert Card                                                                                                | Enter Password                                                                   | 3. Enter 4 Digit<br>merchant password                                              | BALANCE INQUIRY<br>PRESENT CARD                                    | 3. Insert Card                                                                                                    |
| FULL REDEEM<br>CONNECTING HOST 1<br>EMV Processing<br>Approved   | 5. Connecting to host<br>Transaction Approved With<br>Receipt Print Out                                                            | PARTIAL REDEEM<br>RM 0.50<br>Enter PIN                            | 4. Enter 6 Digit Card Pin                                                                                     | Enter Trace No:                                                                  | 4. Key-in Trace# No and<br>press <enter></enter>                                   | BALANCE INQUIRT<br>CONNECTING HOST 1<br>EMV Processing<br>Approved | 4. Connecting to host<br>Transaction Approved With<br>Receipt Print Out                                                            |
| Printing receipt                                                 | 6. Print merchant &<br>customer copy.<br>Tear receipt & return<br>card to customer                                                 | PARTIAL REDEEM<br>CONNECTING HOST 1<br>EMV Processing<br>Approved | 5. Connecting to host<br>Transaction Approved With<br>Receipt Print Out                                       | Trace # : 000008<br>16 JAN 2019 13.09.56<br>SALE<br>43759900XXXXX419<br>RM: 0.50 | 5. Press <enter></enter>                                                           | Printing receipt                                                   | 5. Print merchant &<br>customer copy.<br>Tear receipt & give a<br>copy to customer                                                 |
|                                                                  |                                                                                                    | Printing receipt                                                  | 6. Print merchant &<br>customer copy.<br>Tear receipt & return<br>card to customer                            | CONNECTING HOST 1<br>EMV Processing<br>Approved                                  | 6. Connecting to host<br>Transaction Approved With<br>Receipt Print Out            |                                                                    |                                                                                                    |
|                                                                  |                                                                                                    |                                                                   |                                                                                                    | Printing receipt                                                                 | 7. Print merchant &<br>customer copy.<br>Tear receipt & give a<br>copy to customer |                                                                    |                                                                                                    |